## アップデート詳細手順書

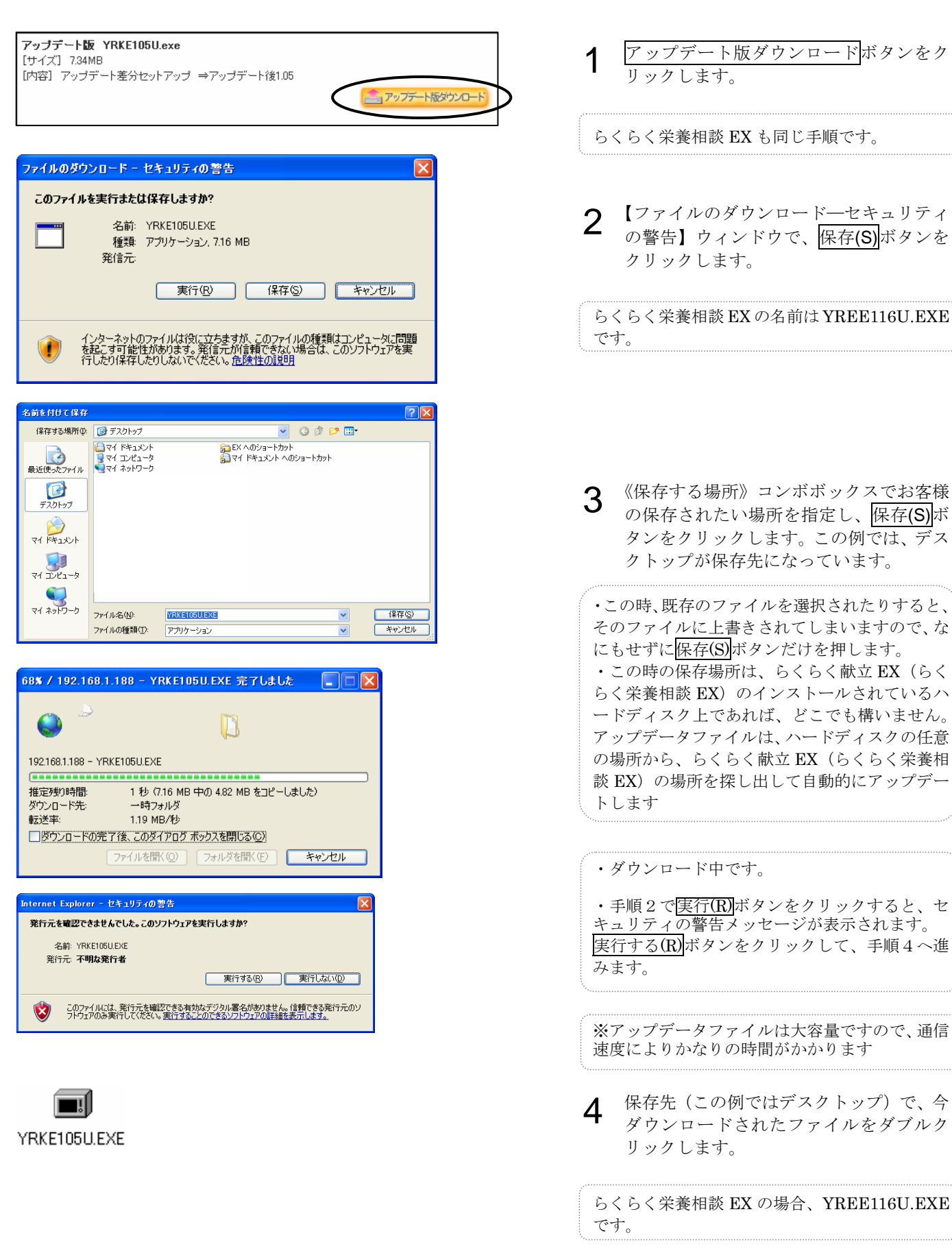

株式会社 夢工房

## アップデート詳細手順書

| 開いているファイル - セキュリティの警告       文         発行元を確認できませんでした。このソフトウェアを実行しますか?         ごろ前: YRKE105UEXE         発行元 不明放発行元         種類: アブリケーション         発信元: C¥Documents and Settings¥kishi_m¥デスクトップ         実行(E)       キャンセル         ごこの種類のファイルであれば常に警告する(M)         このファイルには、発行元を検討できる有効なデジタル署名がありません。信頼できる発行元のジアトウェアのみ実行してただい。         素行そることのできるソフトウェアのみ実行してください。         素行することのできるソフトウェアのの実行してください。         素行することのできるソフトウェアののまたします。 | セキュリティの警告が表示された場合、 <u>実行(R)</u><br>ボタンをクリックします。<br>(表示されない場合もあります)                                           |
|----------------------------------------------------------------------------------------------------|----------------------------------------------------------------------------------------------------|
| 5くらく 試立EX Ver1.05 アップテート       区         解凍先(デスクトップなど)       and Settings¥username¥デスクトップ         面 Settings¥username¥デスクトップ       参照(B)         ロ スタートメニューに登録(S)       「関連付け(A)         OK(Q)       キャンセル(C)                                                                                                    | 5 解凍先を指定するウィンドウが表示されます。解凍先はデスクトップになっていますので、そのままOKボタンをクリックします。                                                |
| らくらく試立EX Ver1.05 アップテート 解凍先(デスクトップなど) fs and Settings¥kishi_m¥デスクトップ 参照(B) □ スタートメニュー(に登録(S)) □ 関連付(ナ(A)) C:/Documents and/RakukEX.exe 解凍中 81% ○K(Q) (++>セル(C))                                                                                                    | 解凍中です。                                                                                                    |
| <mark>らくらく試立EX</mark><br>らくらく試立EX<br>インストールフォルダ<br>C:¥Program Files¥Yumekobo¥RakuKEX¥<br>実行 キャンセル                                                                                                    | 6 インストールフォルダ確認のウィンドウが表示されます。<br>実行ボタンをクリックします。 らくらく栄養相談 EX の場合、RakuEEX です。                                   |
| <mark>らくらく 試立EX X</mark><br>アップデートが終了しました                                                                                                    | 7 終了のメッセージが表示されますので、<br><u>OK</u> ボタンをクリックします。                                                               |
| らくらく献立<br>EX_1.05<br>YRKE105U.EXE                                                                                                    | <ul> <li>8 デスクトップに残ったアイコンまたはフォルダを削除します。</li> <li>らくらく献立 EX の場合、「自動バックアップ設定マニュアル.PDF」もダウンロードして下さい。</li> </ul> |

## 株式会社 夢工房